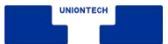

## 删除密钥环

## > 步骤一:设置显示隐藏文件

在【启动器】处打开【文件管理器】,在文件管理器页面右上角处点选【 ≡ ];

| <b>S</b> | Q、文件管理器 | × e <sup>n</sup> |          |             |    |    |    |   |
|----------|---------|------------------|----------|-------------|----|----|----|---|
|          | 文件管理器   |                  |          |             |    |    |    |   |
| ľ        |         | I I              | 0        |             | -  |    | ī, | × |
| 23       |         |                  | Q        |             |    | =  | L  | ^ |
| n        |         |                  | へ修改时间    |             | 大小 | 类型 |    |   |
|          |         |                  | 2022/09/ | 07 10:07:26 | -  | 目示 | R  |   |
| •        |         |                  | 2022/06/ | 29 14:17:11 | -  | 目录 | R  |   |
| 0        |         |                  | 2022/09/ | 07 08:44:05 | -  | 目录 | R  |   |
|          |         |                  |          |             |    |    |    |   |
|          |         |                  |          |             |    |    |    |   |
|          |         | I L              |          |             |    |    |    |   |
| ۲        |         |                  |          |             |    |    |    |   |
| ٩        |         |                  |          |             |    |    |    |   |

点选【设置】, 在基础设置页面处点选【隐藏文件】, 勾选【显示隐藏文件】 选项, 关闭对话框。

| 新建窗口             |                                       |                                                                         | × |  |  |
|------------------|---------------------------------------|-------------------------------------------------------------------------|---|--|--|
| 连接到服务器<br>设置共享密码 | 基础设置<br>打开行为<br>新留口和新标签<br>视图<br>隐藏文件 | 隐藏文件                                                                    |   |  |  |
|                  | 高级设置                                  | 高级设置                                                                    |   |  |  |
| 帮助<br>关于<br>退出   | 预览<br>挂载<br>对话框<br>其他                 | <ul> <li>✓ 自动索引内置磁盘</li> <li>✓ 连接电脑后索引外部存储设备</li> <li>✓ 全文搜索</li> </ul> |   |  |  |
| жц.              |                                       | <b>2</b> 所 世                                                            |   |  |  |

▶ 步骤二:删除密钥环文件

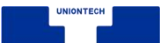

在启动器处打开【文件管理器】,点选【主目录】,依次打开文件路径 【.local/share/keyrings】找到【login.keyring】文件。右键选中文件,点选 删除。

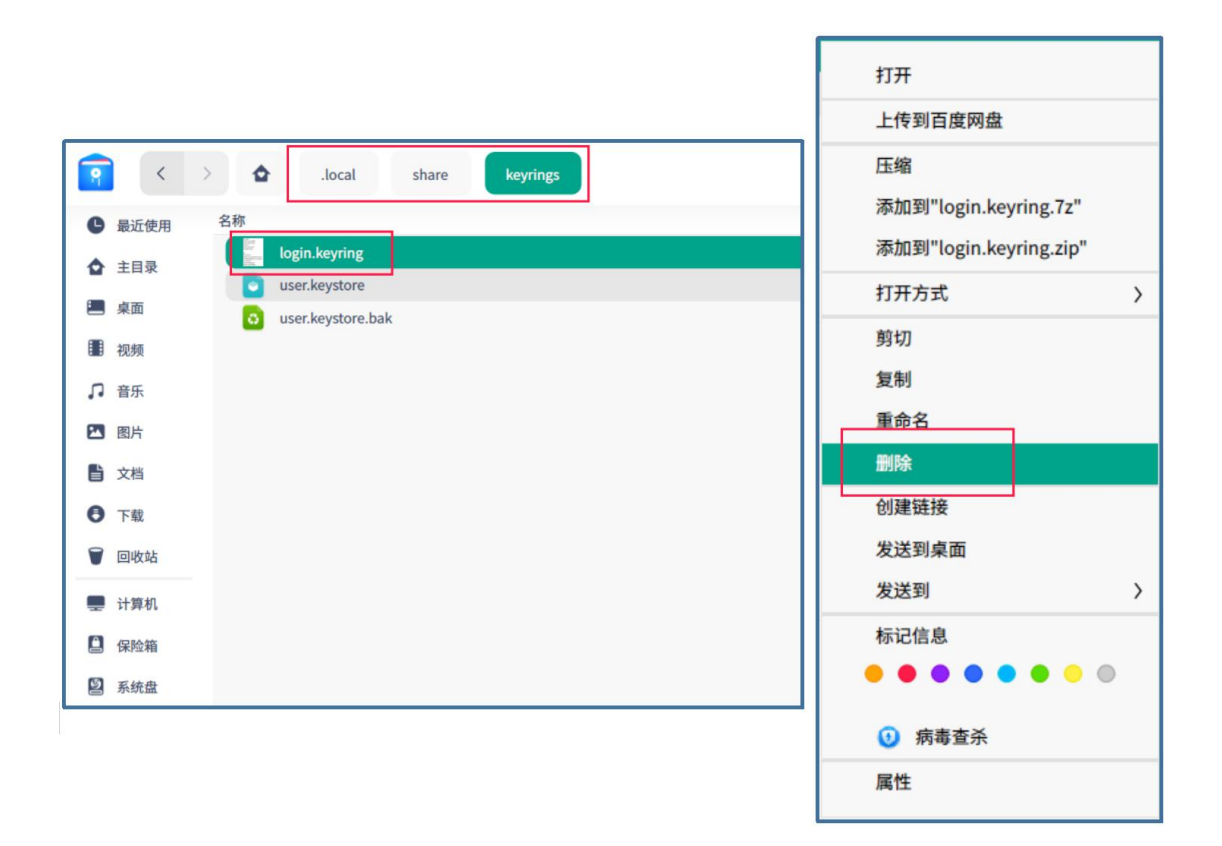